# Start Here

# Commencez ici

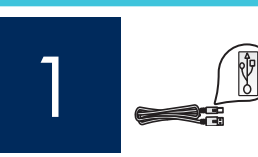

#### USB cable users: Do not connect the USB cable until step A2.

#### Utilisateurs de câble USB : Ne connectez pas le câble USB avant l'étape A2.

Use this guide to set up the hardware and connect the HP All-in-One to either your computer or a working network. If you have problems during setup, see Troubleshooting later in the guide.

Utilisez ce quide pour configurer le matériel et connecter le périphérique HP Tout-en-un à votre ordinateur ou à un réseau fonctionnel. Si vous rencontrez des problèmes durant la configuration, reportez-vous à la rubrique Dépannage plus loin dans ce quide.

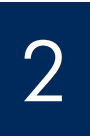

# Remove all tape and lift display

#### Retirez les rubans adhésifs et soulevez l'écran

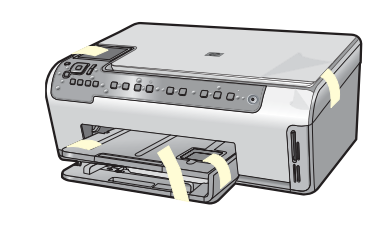

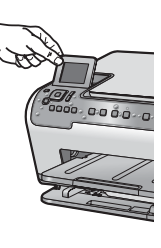

- Remove all tape and protective film from the lid and from the front α and back of the device.
- b Lift the color graphics display and remove the protective film. You can adjust the height of the display to a position suitable for viewing.
- Retirez tous les rubans adhésifs ainsi que le film protecteur du capot et des parties avant et arrière du périphérique.
- b Soulevez l'écran graphique couleur et retirez le film protecteur. Vous pouvez régler la hauteur de l'écran dans une position permettant de le voir correctement.

#### Locate components

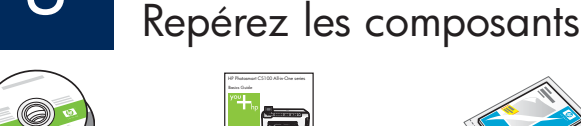

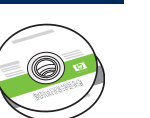

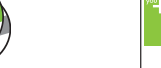

Windows/Mac CD

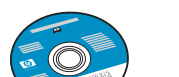

\*\*Documentation CD

\*\*CD de documentation

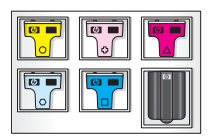

Ink Cartridge Cartouche d'encre

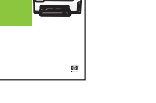

**Basics** Guide Guide d'utilisation

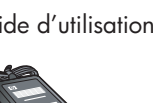

Adapter

Adaptateur

Power Cord

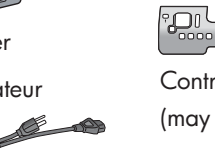

Cordon d'alimentation

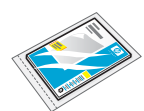

4 x 6 in (10 x 15 cm) photo paper

Papier photo au format 10 x 15 cm (4 x 6 pouces)

#### 

Control panel faceplate (may be pre-attached)

Cache du panneau de commande (peut avoir été monté avant expédition)

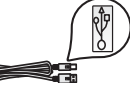

USB cable\* \*Purchased separately

Câble USB \* \*Acheté séparément

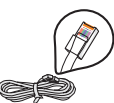

Ethernet cable\* \*Purchased separately

Câble Ethernet \* \*Acheté séparément

\*\*The contents of your box may differ.

Additional network equipment specified later in the guide.

\*\*Le contenu du carton peut varier. Equipement réseau supplémentaire mentionné plus loin dans ce guide.

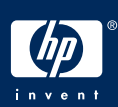

HP Photosmart C5100 All-in-One series Setup Guide Guide de configuration du périphérique Tout-en-un HP Photosmart série C5100

#### Installez le cache du panneau de commande (si nécessaire)

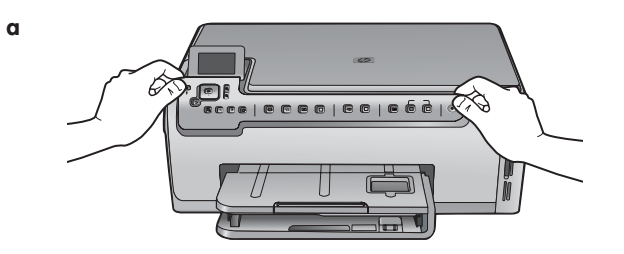

b

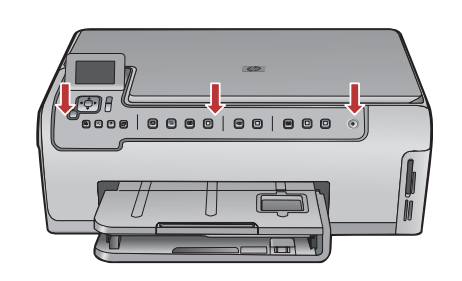

- **a** Position the control panel faceplate over the buttons on the device.
- **b** Press down firmly on all edges of the overlay to secure it. Make sure all buttons are visible and not blocked.
- **a** Placez le cache du panneau de commande audessus des boutons du périphérique.
- **b** Appuyez fermement sur les bords du cache pour le mettre en place. Assurez-vous que tous les boutons sont bien visibles et qu'ils ne sont pas bloqués.

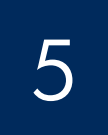

#### Load paper into both trays

Chargez du papier dans les deux bacs

Main tray:

a

Bac principal :

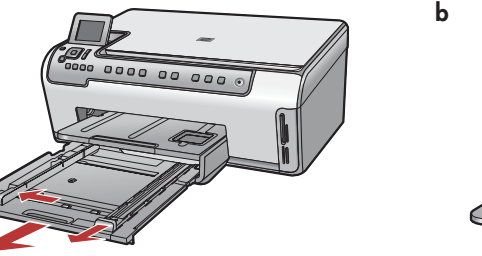

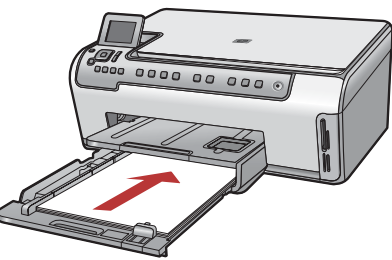

Load plain white paper in the bottom paper tray. Plain paper is needed for alignment.

Chargez le bac inférieur de papier blanc ordinaire. Du papier ordinaire est nécessaire pour l'alignement.

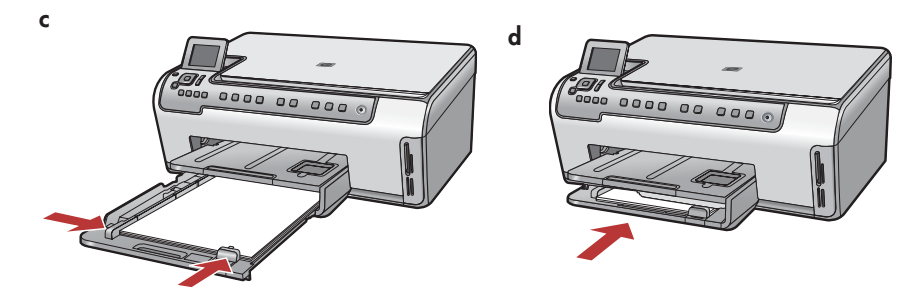

#### Load paper into both trays

# Chargez du papier dans les deux bacs

Photo paper tray:

Bac à papier photo :

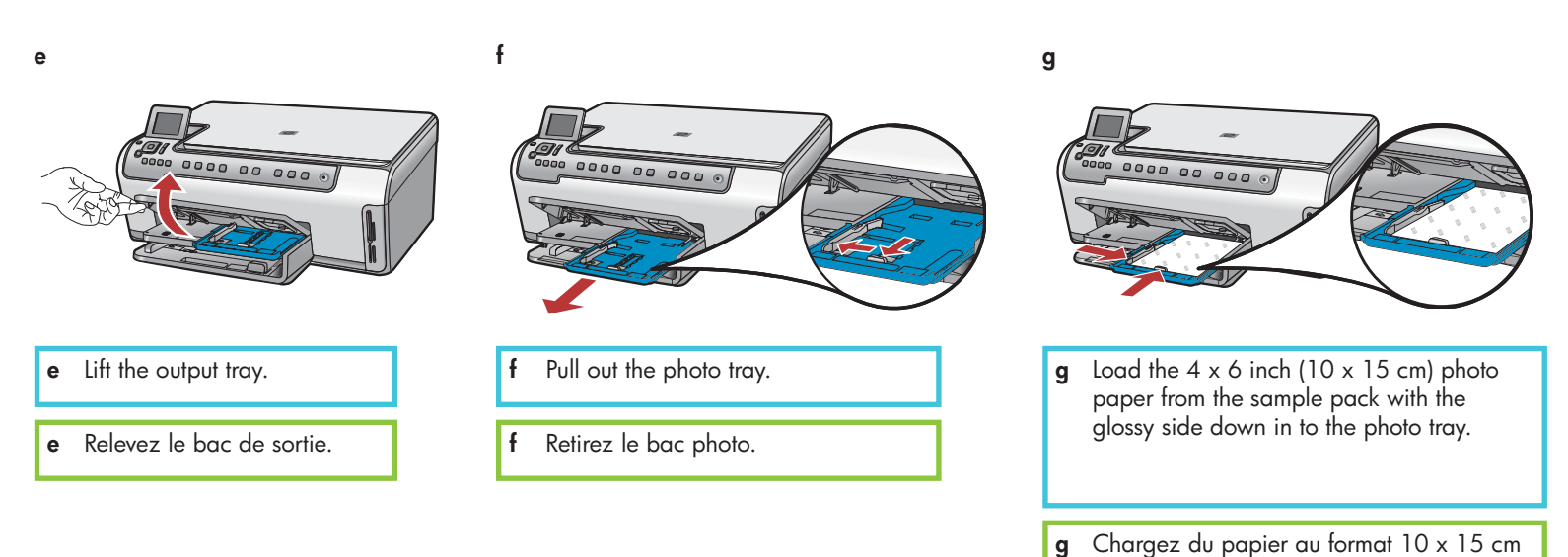

i

(4 x 6 pouces) fourni en exemple dans le bac photo, en orientant les feuilles côté brillant vers le bas.

**Tip:** If the paper is tabbed, make sure the tab is towards you.

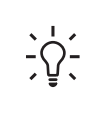

**Conseil :** Dans le cas de feuilles à onglets, assurez-vous que les onglets sont tournés vers vous.

h

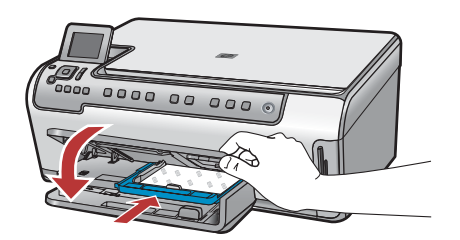

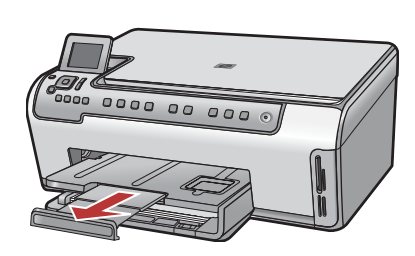

#### Branchez le cordon d'alimentation et l'adaptateur

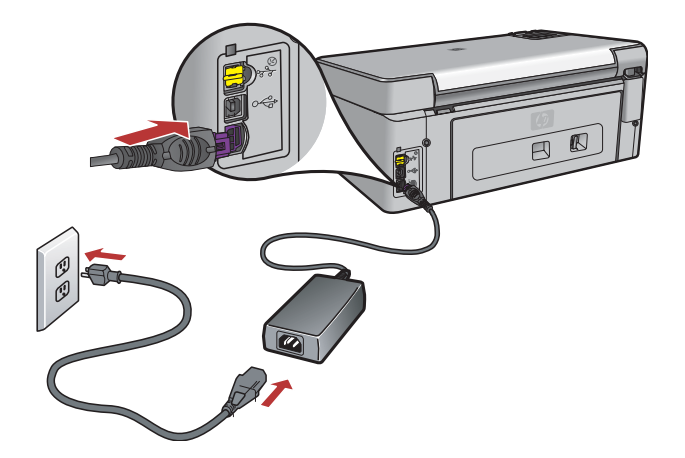

**USB cable users:** Do not connect the USB cable until instructed later in this guide.

**Utilisateurs de câble USB :** Ne connectez pas le câble USB tant que vous n'y êtes pas invité.

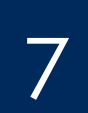

#### Press the On button

Appuyez sur le bouton Marche/Arrêt

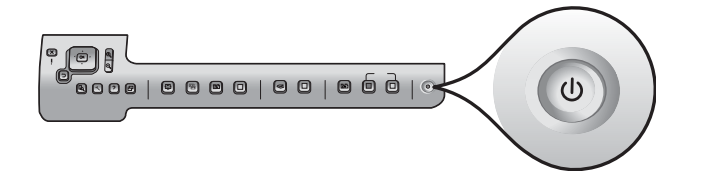

After you press the **On** button, wait for the prompt on the color graphics display before continuing.

Après avoir appuyé sur le bouton **Marche/Arrêt**, attendez l'invite sur l'écran graphique couleur avant de poursuivre.

# Open the access door

# Ouvrez la porte d'accès

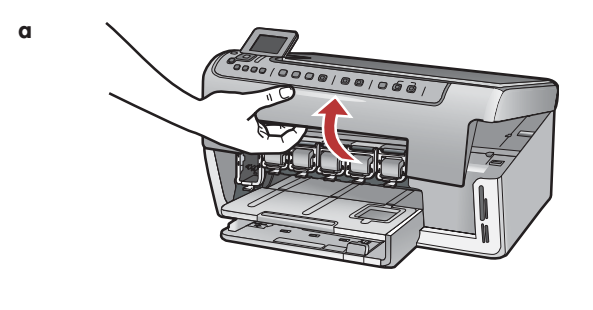

b

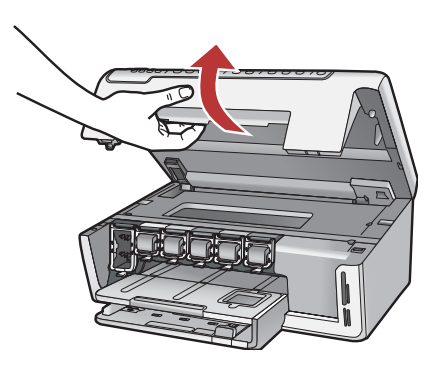

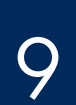

#### Lift latches inside of the devise

Relevez les loquets à l'intérieur du périphérique

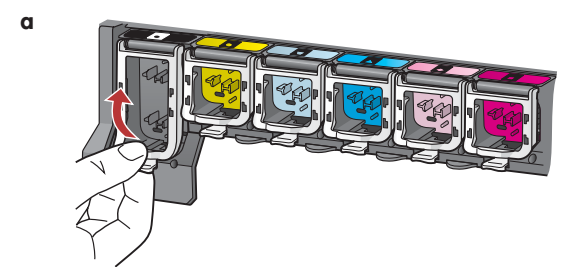

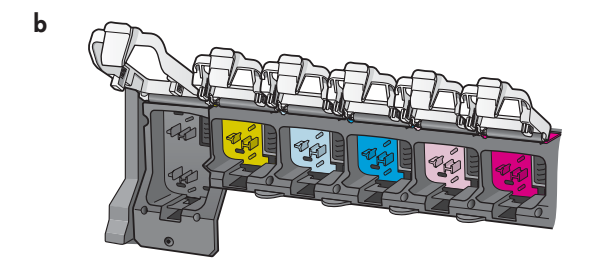

- **a** Squeeze the bottom of each latch to release it, and then lift the latch.
- **b** Lift all six latches.
- a Appuyez sur le bas de chaque loquet pour les déverrouiller, puis les relever.
- **b** Relevez les six loquets.

#### Insérez les six cartouches d'encre

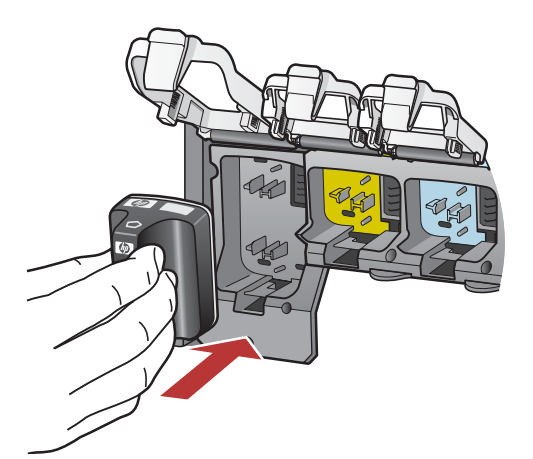

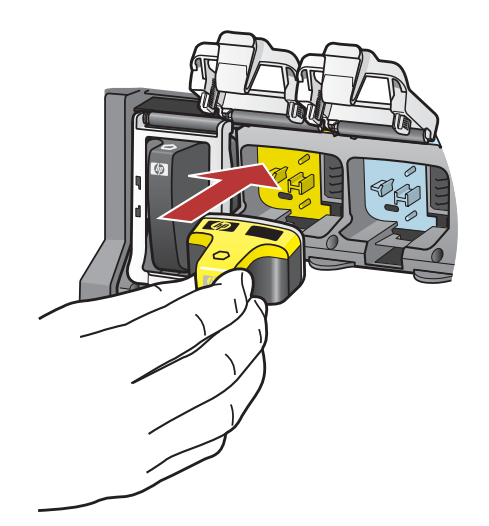

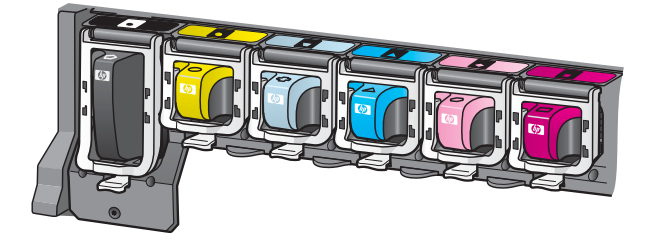

Match the color and pattern of the ink cartridge to the color and pattern on the print carriage.

- **a** Push the black ink cartridge in to the first slot on the left. Close the latch.
- **b** Repeat with each of the color ink cartridges.
- c Make sure each latch is secure.

**Note:** Use only the ink cartridges that came with the printer. The ink in these cartridges is specially formulated to mix with the ink in the print head assembly at first-time setup.

Faites correspondre la couleur et le motif de la cartouche d'encre à ceux du chariot d'impression.

- **a** Insérez la cartouche d'encre noire dans le premier emplacement situé à gauche. Fermez le loquet.
- **b** Répétez l'opération pour chacune des cartouches d'encre couleur.
- c Assurez-vous que chacun des loquets est correctement refermé.

**Note :** N'utilisez que les cartouches d'encre fournies avec l'imprimante. L'encre de ces cartouches est spécialement conçue pour se mélanger à l'encre du chariot des têtes d'impression lors de la première configuration.

b

С

# Fermez la porte d'accès et suivez les instructions

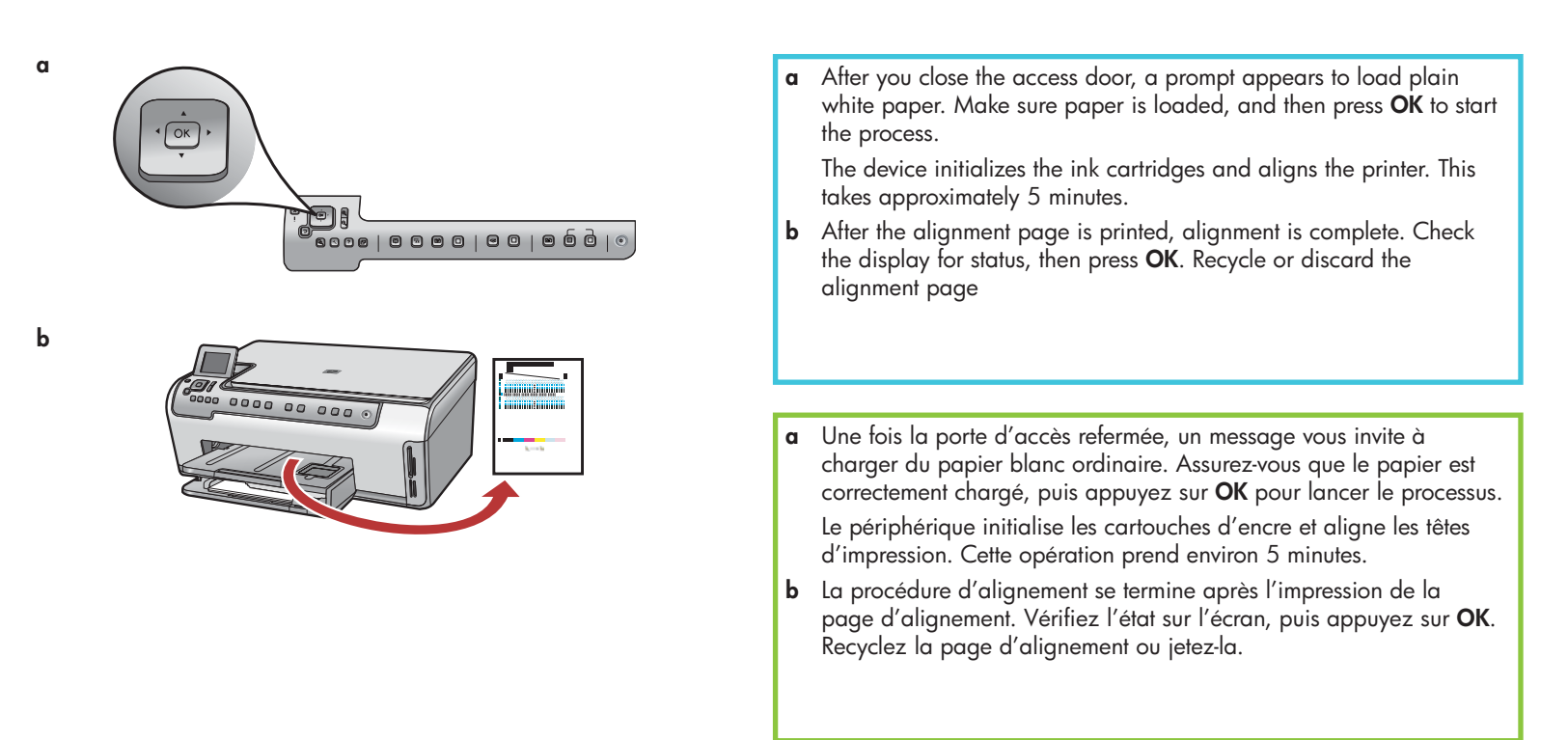

**CAUTION:** Do not disconnect or turn off the HP All-in-One during this time. You may hear the device making noises.

**Attention :** Ne déconnectez ni n'éteignez le périphérique HP Tout-enun au cours de cette opération. Le périphérique émet du bruit, ce qui est normal.

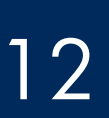

#### Turn on your computer

# Allumez l'ordinateur

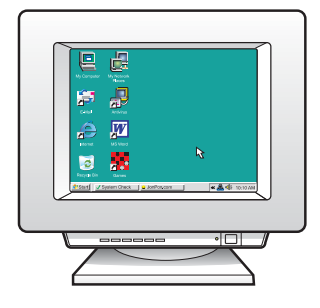

- **a** Turn on your computer, login if necessary, and then wait for the desktop to appear.
- **b** Close any open programs.
- **a** Allumez l'ordinateur, connectez-vous si nécessaire et attendez que le bureau s'affiche.
- **b** Fermez tous les programmes en cours.

Choisissez UN type de connexion (A ou B)

### A: USB Connection - Do not connect yet A : Connexion USB - N'établissez pas encore la connexion

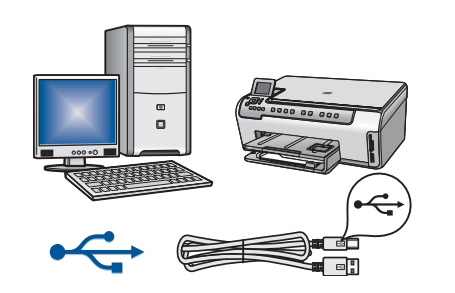

Use this connection type if you want to connect the device directly to one computer. **(Do not connect the USB cable until step A2.)** Equipment needed: USB cable.

For a USB connection, go to Section A (page 9) for instructions.

Utilisez ce type de connexion si vous souhaitez relier le périphérique directement à un ordinateur **(ne connectez pas le câble USB avant l'étape A2).** Equipement requis : Câble USB.

Dans le cas d'une connexion USB, suivez les instructions de la Section A (page 9).

#### B: Ethernet (Wired) Network B : Réseau Ethernet (câblé)

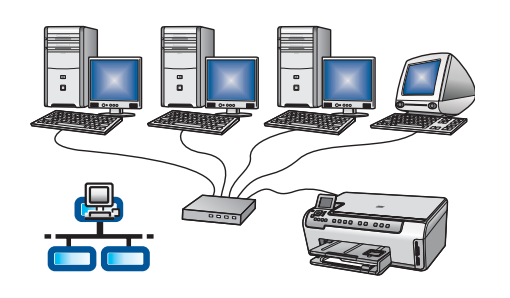

Use this connection type if you want an Ethernet cable connection between the device and your network.

Equipment needed: hub/router/switch and Ethernet cable.

For an Ethernet cable connection, go to Section B (page 11) for instructions.

Utilisez ce type de connexion si vous souhaitez relier le périphérique au réseau via un câble Ethernet.

Equipement requis : Concentrateur/routeur/commutateur et câble Ethernet. Dans le cas d'une connexion par câble Ethernet, suivez les instructions de la Section B (page 11).

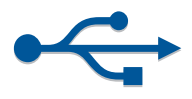

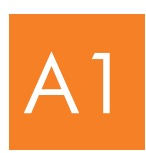

#### Choose the correct CD

Insérez le CD-ROM approprié

#### Windows:

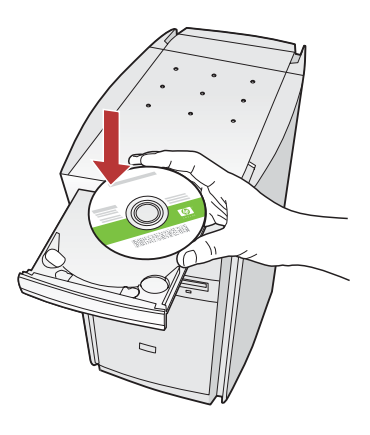

Note: If the startup screen does not appear, double-click My Computer, double-click the CD-ROM icon with the HP logo, and then double-click setup.exe.

Note : Si l'écran de démarrage n'apparaît pas, cliquez deux fois sur Poste de travail, puis deux fois sur l'icône CD-ROM comportant le logo HP, et enfin deux fois sur setup.exe.

#### Mac:

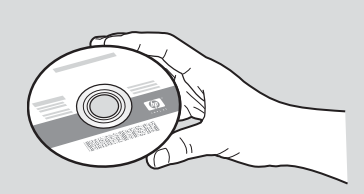

- a Locate the HP All-in-One Mac CD.
- **b** Continue to the next page.
- a Localisez le CD-ROM Mac du périphérique HP Tout-en-un.
- **b** Passez à la page suivante.

- a Insert the HP All-in-One Windows CD.
- **b** Follow the onscreen instructions to install the software.
- c On the Connection Type screen, make sure to select directly to this computer.
- **d** Continue to the next page.
- a Insérez le CD-ROM **Windows** du périphérique HP Tout-en-un.
- **b** Suivez les instructions d'installation du logiciel qui s'affichent à l'écran.
- c Dans l'écran **Type de connexion**, veillez à sélectionner **Directement sur cet ordinateur**.
- **d** Passez à la page suivante.

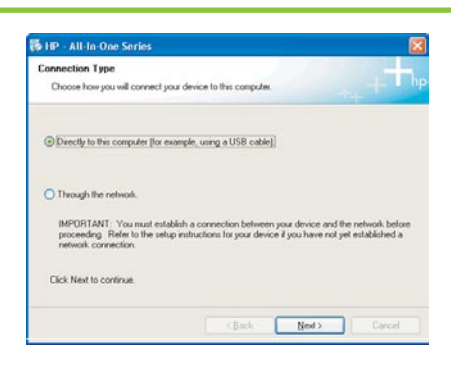

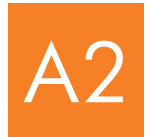

#### Connect the USB cable

#### Branchez le câble USB

#### Windows:

- a Follow the onscreen instructions until you see the prompt to connect the USB cable. (This may take several minutes.)
  - Once the prompt appears, connect the USB cable to the port on the back of the HP All-in-One, and then to **any USB port** on your computer.
- Suivez les instructions affichées à l'écran jusqu'au message vous invitant à brancher le câble USB (ceci peut prendre plusieurs minutes).

Une fois le message d'invite affiché, raccordez le câble USB au port situé à l'arrière du périphérique HP Tout-en-un, puis à **un port USB** de l'ordinateur.

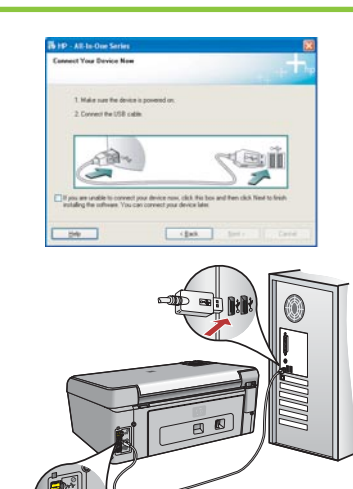

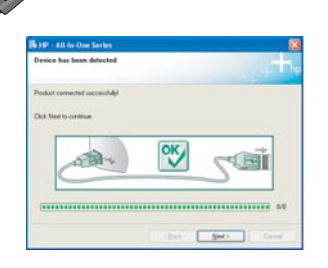

- **b** Follow the onscreen instructions to complete the software installation.
- **b** Suivez les instructions qui s'affichent à l'écran pour terminer l'installation du logiciel.

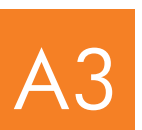

Go to step 16 at the back of this setup guide.

Passez à l'étape 17 au dos de ce guide de configuration

#### Mac:

- **a** Connect the USB cable from your computer to the USB port on the back of the device.
- **a** Raccordez le câble USB de votre ordinateur au port USB situé à l'arrière du périphérique.

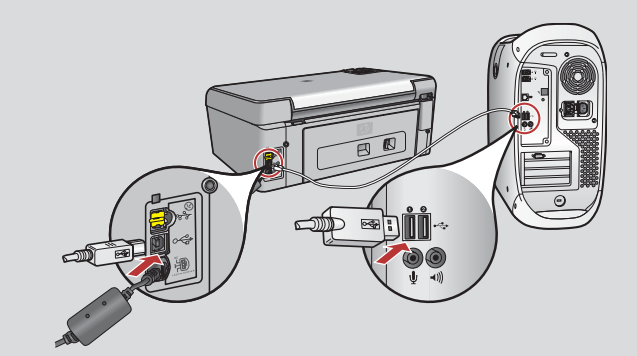

- **b** Double-click the **HP All-in-One Installer** icon.
- **c** Make sure you complete all screens, including the Setup Assistant.
- b Cliquez deux fois sur l'icône Programme d'installation HP Touten-un.
- c Veillez à renseigner tous les écrans, y compris celui de l'assistant de configuration.

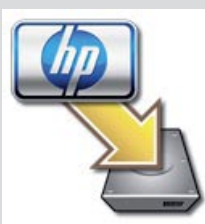

|                                                                         | HP All-In-One Setup Assist                                                                                                    |
|-------------------------------------------------------------------------|----------------------------------------------------------------------------------------------------|
| Introduction                                                            | ()                                                                                                    |
| Use the HP A<br>your HP All-                                            | II-in-One Setup Assistant to configure<br>n-Dne device.                                                                                                    |
| The HP All-<br>information<br>information<br>Assistant to<br>the bundle | <ul> <li>One Setup Assistant will gather important<br/>about your system and collect your personal<br/>This information will be used by the Setup<br/>setup the selected HP All-In-One device and<br/>software.</li> </ul> |
|                                                                         |                                                                                                    |

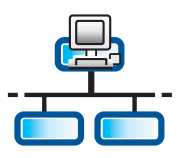

# Connect the Ethernet cable

Branchez le câble Ethernet

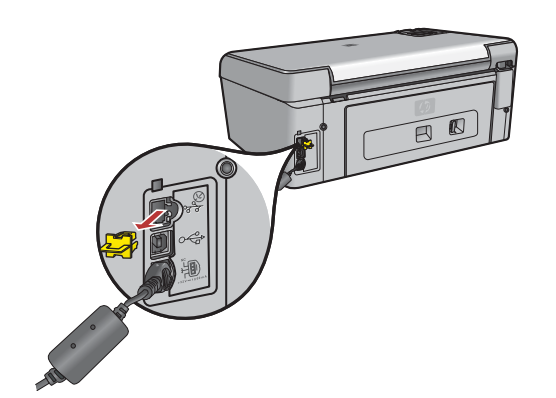

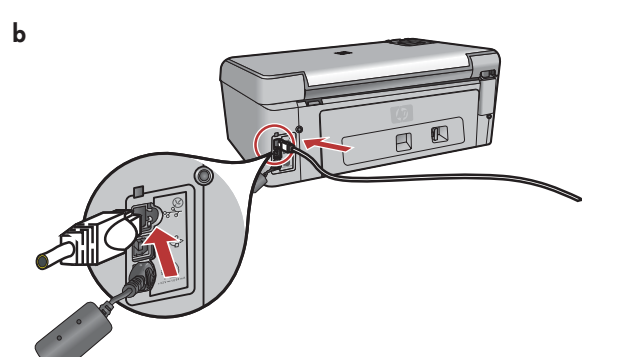

- **a** Locate the Ethernet cable that you purchased separately.
- **b** Remove the yellow plug from the back of the device.
- **c** Connect one end of the Ethernet cable to the Ethernet port on the back of the device.
- **d** Connect the other end of the Ethernet cable to the hub/router/switch.
- e Continue to the next page.
- a Repérez le câble Ethernet que vous avez acheté séparément.
- **b** Retirez la prise jaune à l'arrière du périphérique.
- Connectez une extrémité du câble Ethernet au port Ethernet à l'arrière du périphérique.
- **d** Connectez l'autre extrémité du câble Ethernet au concentrateur/routeur/ commutateur.
- e Passez à la page suivante.

**IMPORTANT:** Do not connect the Ethernet cable to a cable modem.

You must have a working network. If you already connected the USB cable, do not connect the Ethernet cable.

Important : Ne connectez pas le câble Ethernet à un modem câble.

Vous devez disposer d'un réseau fonctionnel. Si vous avez déjà connecté le câble USB, ne reliez pas le câble Ethernet.

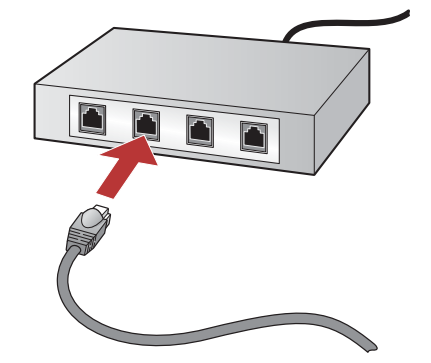

С

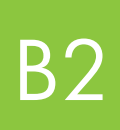

#### Choose the correct CD

### Insérez le CD-ROM approprié

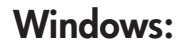

**Note:** If the startup screen does not appear, double-click **My Computer**, double-click the **CD-ROM** icon with the HP logo, and then doubleclick **setup.exe**.

**Note :** Si l'écran de démarrage n'apparaît pas, cliquez deux fois sur **Poste de travail**, puis deux fois sur l'icône **CD-ROM** comportant le logo HP, et enfin deux fois sur **setup.exe**.

- a Insert the HP All-in-One Windows CD.
- **b** Follow the onscreen instructions.
- C On the Connection Type screen, make sure to select through the network. Follow the onscreen instructions.
- a Insérez le CD-ROM Windows du périphérique HP Tout-en-un.
- **b** Suivez les instructions à l'écran.
- c Dans l'écran Type de connexion, veillez à sélectionner Par le réseau. Suivez les instructions à l'écran.

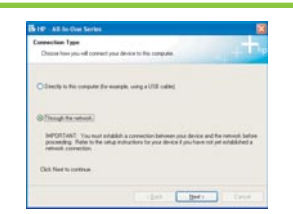

- **d** You must choose **unlock** or **accept** all firewall messages by clicking **Next** on any screen that refers to a firewall. Follow all onscreen instructions. To install software on additional computers, go to step 14.
- d Vous devez débloquer ou accepter tous les messages du pare-feu en cliquant sur Suivant sur tout écran faisant référence à un pare-feu. Suivez toutes les instructions à l'écran. Pour installer le logiciel sur d'autres ordinateurs, passez à l'étape 14.

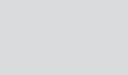

Mac:

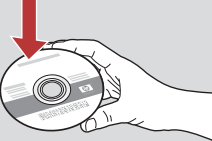

- a Insert the HP All-in-One Mac CD.
- b Double-click the HP All-in-One installer icon.
- a Insérez le CD-ROM Mac du périphérique HP Tout-en-un.
- b Cliquez deux fois sur l'icône Programme d'installation HP Tout-en-un.

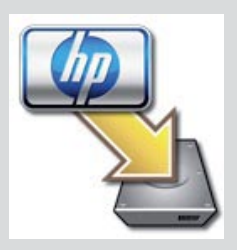

- **c** Make sure you complete all screens, including the Setup Assistant. To install software on additional computers, go to step 14.
- c Veillez à renseigner tous les écrans, y compris celui de l'assistant de configuration. Pour installer le logiciel sur d'autres ordinateurs, passez à l'étape 14.

| 000                                                                         | HP All-In-One Setup Assist                                                                                                    |
|-----------------------------------------------------------------------------|----------------------------------------------------------------------------------------------------|
| Introduction                                                                | 6                                                                                                    |
| Use the HP All-In<br>your HP All-In                                         | I-In-One Setup Assistant to configure<br>s-One device.                                                                                                    |
| The HP All-In<br>information<br>information.<br>Assistant to<br>the bundled | -One Setup Assistant will gather important<br>about your system and collect your personal<br>This information will be used by the Setup<br>setup the selected HP Al-In-One device and<br>software. |
| Page 1                                                                      | (The Not P                                                                                                    |

**Questions:** Anti-virus, Anti-Spyware, or firewall programs can block software installation. For details, go to **www.hp.com/support**, enter **Photosmart C5100**, and then search for **Firewalls**.

**Questions :** Les anti-virus, les anti-espiogiciels et les programmes pare-feu installés sur votre système peuvent interrompre l'installation du logiciel. Pour plus d'informations, accédez au site **www.hp.com/support**, entrez **Photosmart série C5100** et effectuez une recherche sur **Pare-feu**.

Go to step 16 at the back of this setup guide.

Passez à l'étape 17 au dos de ce guide de configuration

B3

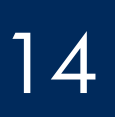

### Installez le logiciel sur d'autres ordinateurs

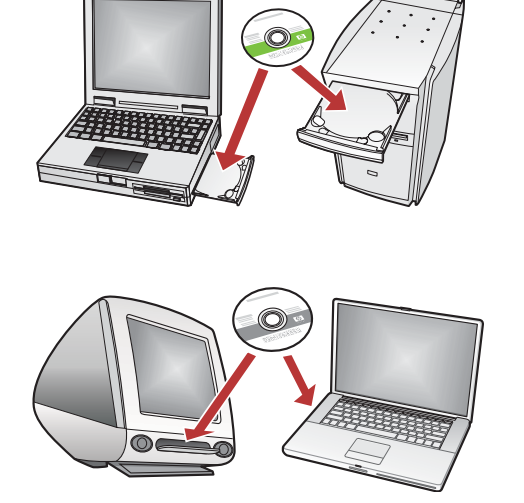

If you have additional computers on your network, install the HP All-in-One software on each computer. Choose the correct HP All-in-One CD for each installation.

Follow the onscreen instructions. Make sure that you choose the connection types between the network and your HP All-in-One (not between your computer and the network).

Si vous disposez d'ordinateurs supplémentaires sur le réseau, installez le logiciel HP Tout-en-un sur chaque ordinateur. Choisissez le CD HP Tout-en-un adapté à chaque nouvelle installation.

Suivez les instructions à l'écran. Assurez-vous de choisir le type de connexion entre le réseau et le périphérique HP Tout-en-un (et non entre l'ordinateur et le réseau).

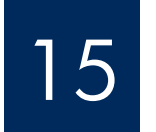

Go to step 16 at the back of this setup guide.

Passez à l'étape 17 au dos de ce guide de configuration

# Troubleshooting Dépannage

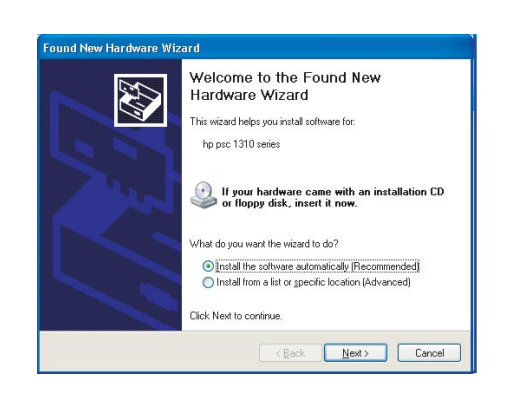

**Problem:** The Microsoft **Add Hardware** screen appears. **Action:** Click **Cancel**. Unplug the USB cable, and then insert the HP All-in-One **Windows** CD. Refer to Section A.

**Problème :** L'écran **Ajout de nouveau matériel** de Microsoft Windows s'affiche. **Action :** Cliquez sur **Annuler**. Débranchez le câble USB, puis introduisez le CD-ROM du logiciel HP Tout-en-un pour **Windows**. Reportez-vous à la Section A.

# Troubleshooting Continued Dépannage (suite)

| Setup was unable to detect any                                          | r peinten.                                           | J.              |
|-------------------------------------------------------------------------|------------------------------------------------------|-----------------|
| Setup was seable to detect any per                                      | ters on the network.                                 |                 |
| Click Newl for assistance with doce                                     | vering the printer.                                  |                 |
| Note: If a horsel has been evalued<br>detecting the press: Club Help'ho | on the PC, the map be pervention<br>more information | g He rolale han |
|                                                                         |                                                      |                 |

#### Problem: The Printer Not Found message appears.

**Action:** First make sure that you have an active connection with the device. Check your color graphics display for an icon. If you do not see an icon, go back to your connection type Section (A or B). If you have an active connection, try the following:

• Turn your device off, wait 30 seconds, and then turn it back on.

• Try temporarily disconnecting your firewall.

#### Wired (Ethernet) network users:

- Check the cable between the router and the device.
- Check the cable between your computer and the device.
- Make sure your LAN card is set up properly.

#### Problème : Le message Imprimante non trouvée s'affiche.

**Action :** Assurez-vous d'abord d'avoir une connexion active avec le périphérique. Recherchez une icône sur l'écran graphique couleur. Si vous ne voyez pas d'icône, revenez à la section du type de connexion (A ou B). Si vous avez une connexion active, essayez l'une des solutions suivantes :

Eteignez votre périphérique, attendez 30 secondes, puis rallumez-le.

Essayez de déconnecter de manière temporaire votre pare-feu.

#### Utilisateur de réseau câblé (Ethernet) :

- Vérifiez le câble entre le routeur et le périphérique.
- Vérifiez le câble entre l'ordinateur et le périphérique.
- Vérifiez que votre carte réseau est correctement configurée.

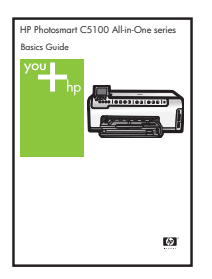

See the Basics Guide for more troubleshooting and additional set up information.

Pour plus d'informations sur le dépannage et sur la configuration supplémentaire, reportez-vous au Guide d'utilisation.

# Print a 4 x 6 inch photo

С

d

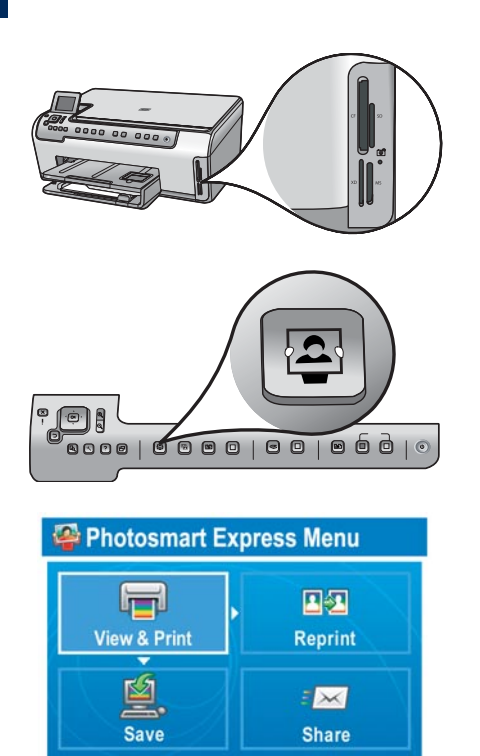

Select Photos to Print

**a** Insert the memory card from your camera into the appropriate memory card slot and press the **Photosmart Express** button.

The Photosmart Express menu appears on the color graphics display.

**b** Press **OK** to select **View & Print**. The most recent photo on your memory card appears on the display.

c Press the arrow buttons to select a different picture, then press OK.

**d** Keep pressing **OK** to print your photo.

If you are looking at a photo on the display, you could quickly print a  $4 \times 6$  inch (10 x 15 cm) photo by pressing the **Print Photos** button.

The HP All-in-One makes a print of the photo on your memory card.

<u><u></u></u>

**Tip:** To learn about printing photos from memory cards, and other features, see the Basics Guide and online help. For additional help, see **www.hp.com/support**.

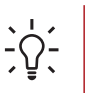

Tip: You could use the Reprint button to make a copy of an original photo.

# Imprimez une photo au format 10 x 15 cm

С

d

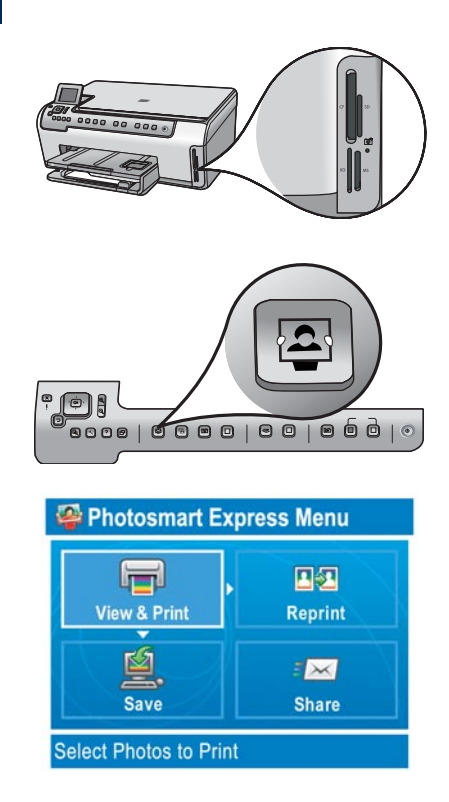

**a** Insérez la carte mémoire de l'appareil photo dans l'emplacement pour carte mémoire approprié et appuyez sur le bouton **Photosmart Express**.

Le menu Photosmart Express s'affiche sur l'écran graphique couleur.

**b** Appuyez sur **OK** pour sélectionner **Voir & Imprimer**. La photo la plus récente sur la carte mémoire s'affiche à l'écran.

- Utilisez les touches fléchées pour sélectionner une autre photo, puis appuyez sur OK.
- d Continuez à appuyer sur **OK** pour imprimer votre photo.

Si vous affichez une photo à l'écran, vous pouvez très rapidement l'imprimer au format  $10 \times 15$  cm (4 x 6 pouces) en appuyant sur le bouton **Imprimer photos**.

Le périphérique HP Tout-en-un imprime une photo de votre carte mémoire.

**Conseil :** Pour plus d'informations sur l'impression de photos à partir de cartes mémoire et sur d'autres fonctions, reportez-vous au Guide d'utilisation et à l'aide en ligne. Pour obtenir de l'aide supplémentaire, consultez le site **www.hp.com/support**.

**Conseil :** Vous pouvez utiliser le bouton Réimpression pour effectuer une copie d'une photo originale.

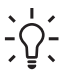

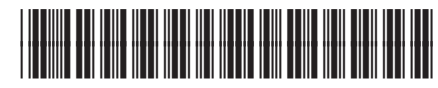

© Copyright 2006 Hewlett-Packard Development Company, L.P.

Q8211-90247